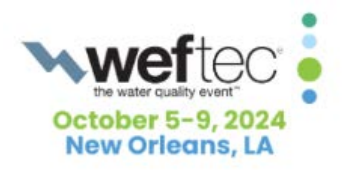

## How to Apply a Workshop Speaker Promocode to an Existing Registration.

1. Click the blue **Edit/Update Record** button included in your email confirmation to access your registration dashboard.

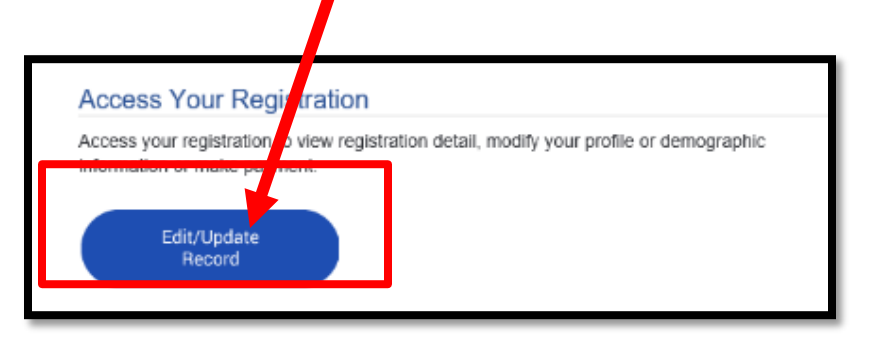

2. Click **Profile** on your Dashboard to apply

your promocode

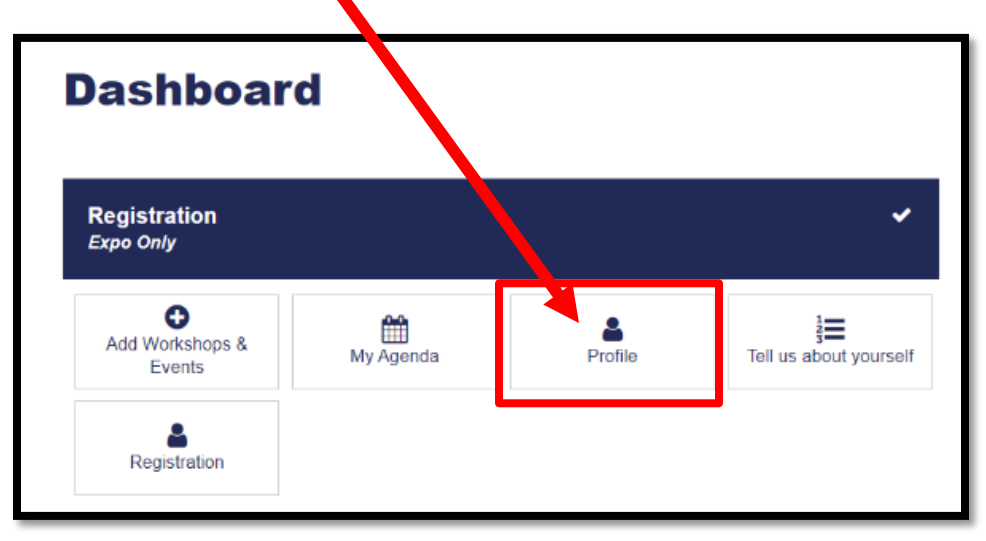

3.On the Profile page, enter your **Promo Code** and click **Apply Code**. The workshop will be added to your registration automatically. *Do Not attempt to add the workshop on the Events page.* 

| Your Profile                                                                       |
|------------------------------------------------------------------------------------|
| Please be aware that your application will time out after 20 minutes of inactivity |
| * indicates required fields.                                                       |
| Promo Code                                                                         |
|                                                                                    |
| Apply Code                                                                         |
| ,,,,,,,,,,,,,,,,,,,,,,,,,,,,,,,,,,,,,,,                                            |

## 4.Scroll to bottom of page and click Next

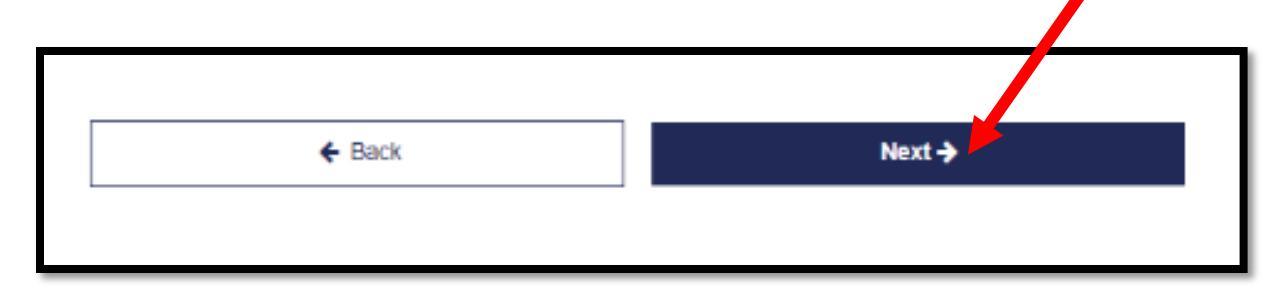

## 5.Click Finish on the Dashboard

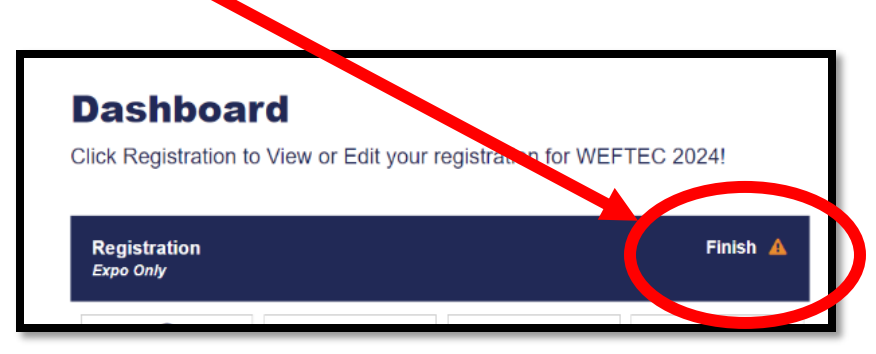

## 6.Click **Next** at the bottom of the Review and Check Out page

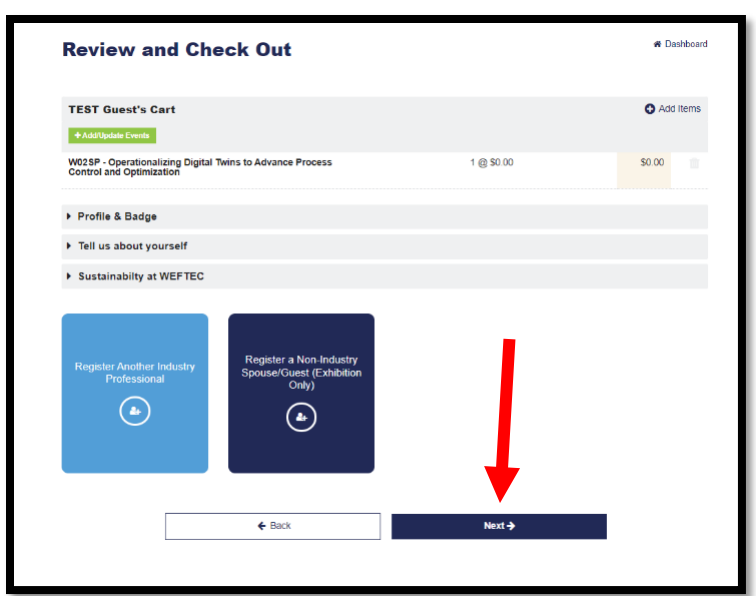

7. Click View Confirmation to print or send

via email

| Confirmation                                                                                                    |                        | 🏶 Dashboard       |
|----------------------------------------------------------------------------------------------------|------------------------|-------------------|
| A confirmation email will be sent to the email address provided upon                                                                                                    | registration.          |                   |
| TEST Guest ID: 1110<br>Expo Only                                                                                                    | Make Hotel Reservation | View Confirmation |
|                                                                                                    | View Visa Letter       |                   |
| The registration process is complete. Now you may:<br>• Log out of this session, by clicking <b>Sign Out</b> below or<br>• Return to your registration record, by clicking <b>Dashboard</b> below |                        |                   |
| Sian Out                                                                                                    | Dashboard              |                   |

| Email Add                    | ress                                                                                                |
|------------------------------|----------------------------------------------------------------------------------------------------|
| To resend th<br>record click | his confirmation to the email already in the registration<br>on Send via Email above.               |
| To forward t                 | his confirmation to another new email enter email<br>ove then click Forward to Another Email below. |